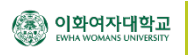

# <sup>전자교탁</sup> USB 노트북 연결방법

본교의 전자교탁은 USB 케이블 하나만 연결하면 - 노트북의 영상을 프로젝터로 출력하고 - 사운드를 강의실 스피커로 출력하고 - 인터넷도 사용할 수 있습니다.

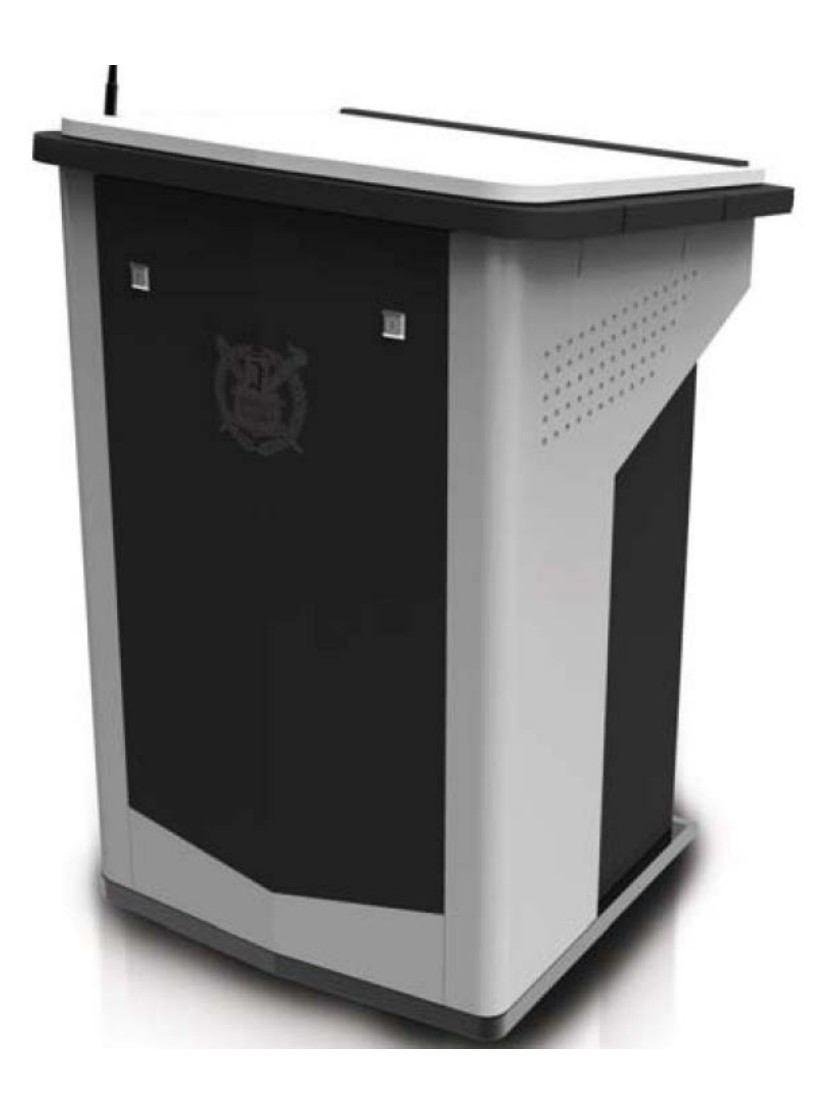

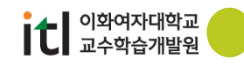

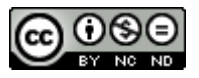

# 1. 프로그램 설치하기

(1) 본교 강의실 전자교탁은 노트북을 USB 케이블 하나로 연결하여 영상, 소리, 네트워크를 사용할 수 있습니다. 그러기 위해서는 노트북에 전용 소프트웨어를 설치하고 리부팅을 해야 합니다.

이곳을 클릭하여 소프트웨어를 다운받아 설치합니다.

(http://www.icreon.kr 접속 > 기술지원 > 드라이버 다운로드 > AVMP720 클릭)

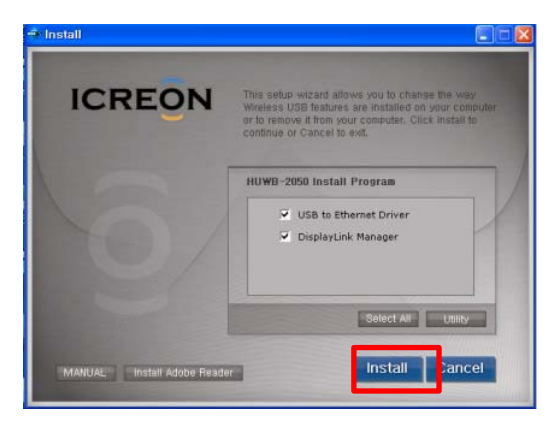

(2) 소프트웨어 설치 및 리부팅이 완료되면 노트북의 USB 단자와 전자교탁의 USB Video 연결단자를 USB 케이블을 이용하여 연결하여 줍니다. USB 케이블은 행정실에 비치되어 있습니다.

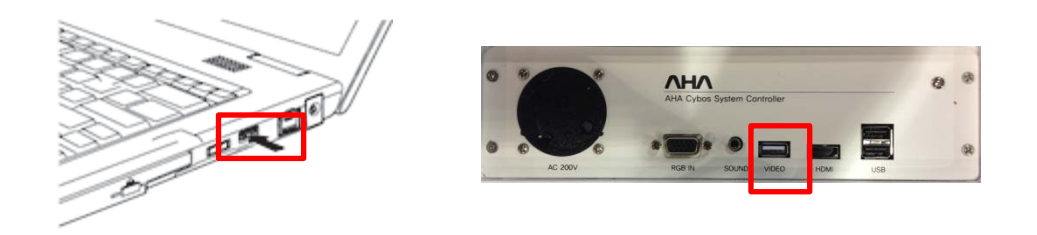

(3) 노트북 우측 하단의시스템 트레이 아이콘에서 새 하드웨어 발견 및 설치를 자동으로 진행합니다.

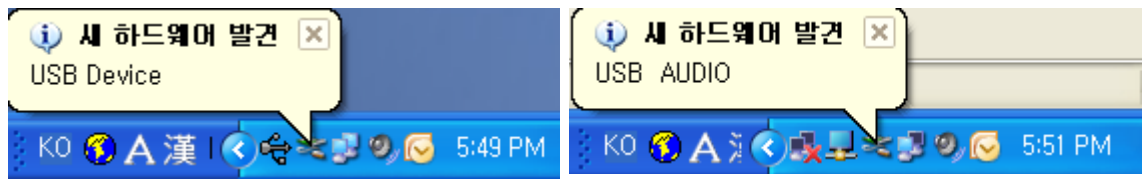

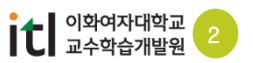

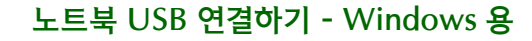

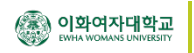

### 圣 2. 디스플레이 설정 방법

(1) 노트북 우측 하단의 시스템 트레이 아이콘에서 ICREON 아이콘

💭을 선택합니다.

(2) 기본은 확장(E) 모드입니다. 이를 미러(M) 모드로 바꾸어 줍니다.

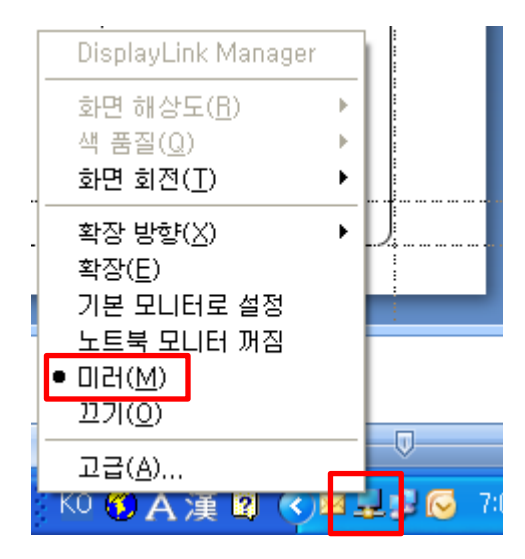

※ Windows 7 에서는 키보드의 "윈도우키 + P키"를 사용하여 복제, 확장, 프로젝터모드 를 변경하면서 사용 할 수 있습니다.

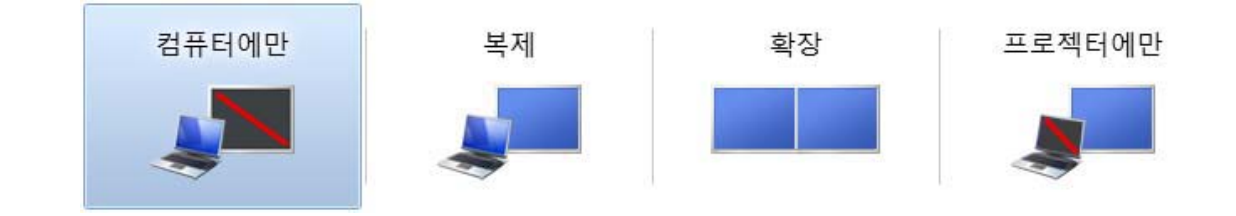

(3) 노트북에서의 디스플레이 설정을 마친 후 전자교탁의 콘트롤 패널에서 노트북 USB 버 튼을눌러 프로젝터로 영상을 송출 합니다. (사운드 출력도 동일합니다)

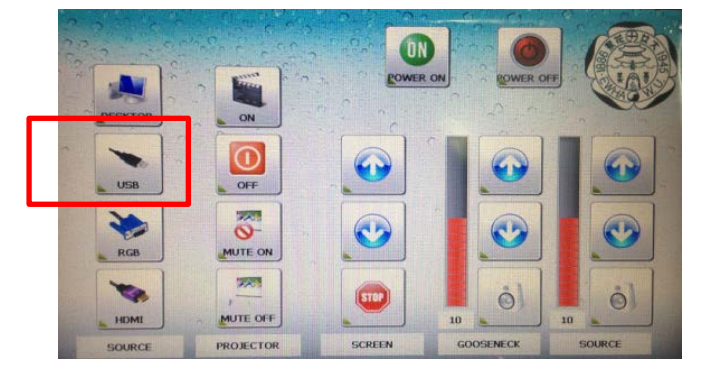

※ 콘트롤 패널의 UI는성능 개선을 위하여변경 될 수 있습니다.

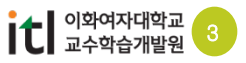

# 3. 사운드 설정 방법

- (1) 노트북 우측 하단의 시스템 트레이에서 스피커 아이콘을 선택합니다. (만일 스피커 아이콘
   이 없다면 사용자 지정을 클릭 => 볼륨을 찾아서 알림만 표시로 선택 확인하시면 됩니다.)
- (2) 믹서 장치를 선택합니다.

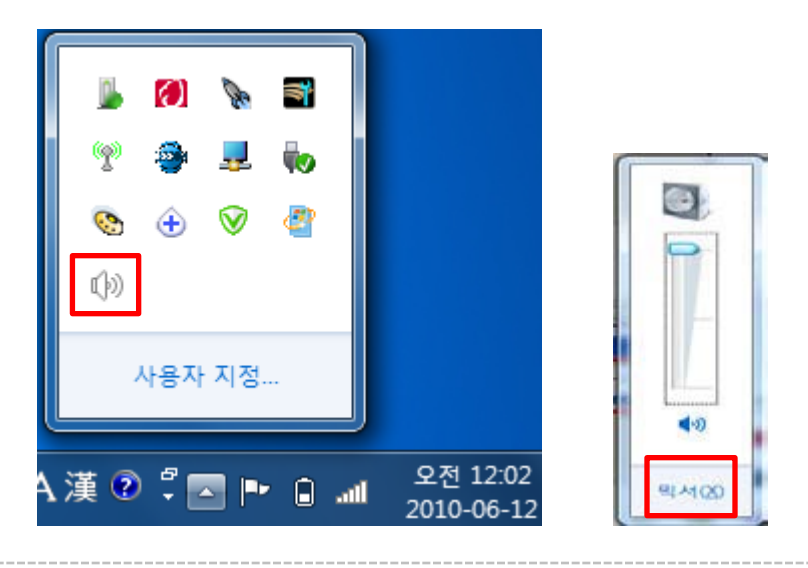

(3) 장치의 스피커를 클릭하여 USB PnP Sound Device를 선택합니다.

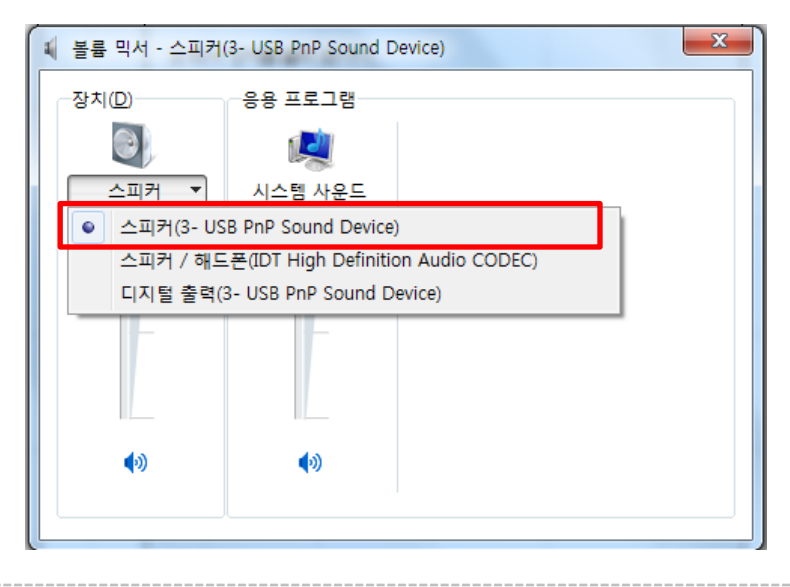

(4) 노트북에서의 사운드 설정을 마친 후 전자교탁의 콘트롤 패널에서 노트북 USB 버튼을 누릅 니다.

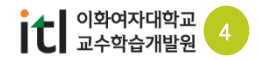

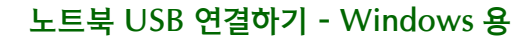

#### 

# 4. 네트워크 설정 방법

|                           |                                       |                |                                                      | 0.01                                                       |  |
|---------------------------|---------------------------------------|----------------|------------------------------------------------------|------------------------------------------------------------|--|
| ●●● ● ● 제어판 • 모든 제어판 항목 • | • • • • • • • • • • • • • • • • • • • | 1E 24 P        | ☞ ● ♥ • 제어판 • 모든 제어판 함복 • 네트워크 및 공유 센티               | • • • ANDE 24                                              |  |
| 컴퓨터 설정 변경                 | ×                                     | 로기 기준: 큰 아이콘 ▼ | 제이관 · · · · · · · · · · · · · · · · · · ·            | 전체 및 프시                                                    |  |
| Flash Player              | loud 🔮 Java                           | Î              | 그는 문유 성장 변경 VAWARE 다운 네트워:<br>(이 컴퓨터))<br>운영 너트워드 보기 | a 089                                                      |  |
| QuickTime                 | emoteApp 및 데스크톱 🛛 🛒 Tablet F<br>결     | PC 설정          |                                                      | 역세스 형식: 인터넷<br>연결: 및 토탑 영역 연결 3                            |  |
| VMware Tools              | indows CardSpace 🙀 Window             | vs Defender 💡  |                                                      | 역세스 형식: 인터넷에 연결되어 있지 않음                                    |  |
| 🥥 Windows Live 언어 설정 🖉 Wi | indows Update 🛛 💣 Window              | ws 방화벽         | 식별되지 않은 배트워크<br>공동 네트워크                              | 영철: 월 2ndrive<br>월 SmartSync연철                             |  |
| 💐 개인설정 👘 관                | 리도구 🌾 관리센!                            | E              | 네트워크 설정 변경<br>                                       |                                                            |  |
| 🔗 국가 및 언어 🛛 👗 글           | 꼴 💮 기본 프:                             | 로그램            | 우선, 광대역, 전파 접속, 邻도록 또는 VPN<br>니다.                    | 우선, 공대역, 전희 접속, 애도록 또는 VPN 연결을 성장하거나 하우리 또는 역세스 지정을 성장합니다. |  |
| 🔐 날짜 및 시간                 | 트워크 및 공유 센터 🛛 🕞 홍기와 '                 | 29             | · 네트워크에 연결<br>무선, 유선, 전화 접속 또는 VPN 네트워크의             | ( 연결하거나 다시 연결합니다                                           |  |
| 💐 디스플레이 🧷 마               | 우스 🧼 메일                               |                | 장고 함부                                                | 1에 액세스하거나 공유 설정을 변경합니다.                                    |  |
| 🛃 문제 해결 🔤 바               | 탕 화면 가젯 🎒 백업 및                        | 복원             | Windows 방화백 문제 제곱<br>인터넷 음선 너희워프 문제을 진답 및 해결하거나 문제   | 해결 정보를 얻습니다.                                               |  |
| 💐 복구 🏼 🍇 사                | 용자계정 🛃 색 관리                           |                | 8.28 ···································             |                                                            |  |

(1) 제어판의 네트워크 및 공유센터를 선택한 후 어뎁터 설정변경을 선택합니다.

(2) 로컬영역 연결에 LAN 9500 USB 2.0 Ethernet 를 오른쪽 마우스로 선택하고 속성을 선택합 니다. 인터넷 프로토콜 TCP/IP를 더블 클릭합니다

| S 네트워크 연경                                                                                        |                                                                                                    | 👍 로컬 영역 인결 80 속성                                                                                                    | ? 🗙          |
|--------------------------------------------------------------------------------------------------|----------------------------------------------------------------------------------------------------|----------------------------------------------------------------------------------------------------|--------------|
| 파와(E) 현점(E) 보기(Y) 즐겨찾기(A) 도구(E) 고급(N) 도움맑(B)                                                     | 2                                                                                                    | 일반 고급                                                                                                    |              |
| 🔇 위로 - 🕥 - 🏂 🔎 검색 😜 표대 💷 - 🔞 Folder Sync                                                         |                                                                                                    | 연결에 사용할 장치:                                                                                                    |              |
| 수소(1) 🗞 너트워크 연결                                                                                  | <ul> <li>Image: Second second sec</li></ul> | ■■ LAN9500 USB 2.0 to Ethernet 10/100 / 구성(C).                                                                                                    |              |
| 비도워크 적업         ▲ LAN 또는 교수 연단넷           내 사업은 만들기         ···································· | 사용 안 학(8)<br>신테(1)<br>북구(2)<br>역 월 변경지(6)                                                                                                    | 미 연결에 다음 학육을 사용(0):<br>♥ ■ Microsoft 네트 위크용 파일 및 프린터 공유<br>♥ ■ Microsoft 네트 위크용 파일 및 프린터 공유<br>♥ ■ Microsoft 네트 위크용 파일 및 프린터 공유<br>♥ ■ 전 약 인터넷 프로토를(TCP/P):<br>설치(10) 제기(11) 숙성(10) | 위<br>위<br>방학 |
| 기타 위치 (전)<br>전 제이관<br>대 네트워크 관광                                                                  | 바로 가가 만들거(5)<br>각각(1)<br>이를 바꾸기(6)<br>속성(R)                                                                                                    | <ul> <li>① 연결되면 알림 영역에 마이폰 표시(₩)</li> <li>☑ 연결되지 않았거나 연결이 제한되면 알림(M)</li> <li>확인</li> </ul>                                                                                         | 휘소           |

(3) 자동으로 IP 주소 받기와 자동으로 DNS 서버 주소 받기를 선택하고 확인을 선택합니다.

| 인터넷 프로토콜(TCP/IP) 등록 정보                                          | z ? 🛛                                        |
|-----------------------------------------------------------------|----------------------------------------------|
| 일반 대체 구성                                                        |                                              |
| 네트워크가 IP 자동 설정 기능을 지원하<br>할 수 있습니다. 지원하지 않으면, 네트<br>을 문의해야 합니다. | 바면 IP 설정이 자동으로 할당되도록<br>특워크 관리자에게 적절한 IP 설정값 |
| ● 자동으로 IP 주소 받기( <u>0</u> ) ● 다음 IP 주소 사용( <u>S</u> ):          |                                              |
| IP 주소(]):                                                       | and the second second                        |
| 서브넷 마스크(世):                                                     | and the second second                        |
| 기본 게이트웨이( <u>D</u> ):                                           | and the second second                        |
| ● 자동으로 DNS 서버 주소 받기()<br>○ 다음 DNS 서버 주소 사용(E):                  |                                              |
| 기본 설정 DNS 서버( <u>P</u> ):                                       |                                              |
| 보조 DNS 서버( <u>A</u> ):                                          | and the second second                        |
|                                                                 | 고급(⊻)                                        |
|                                                                 | 확인 취소                                        |
| <b>1</b> 이화여자대학교<br>교수학습개발원                                     | 2 5                                          |